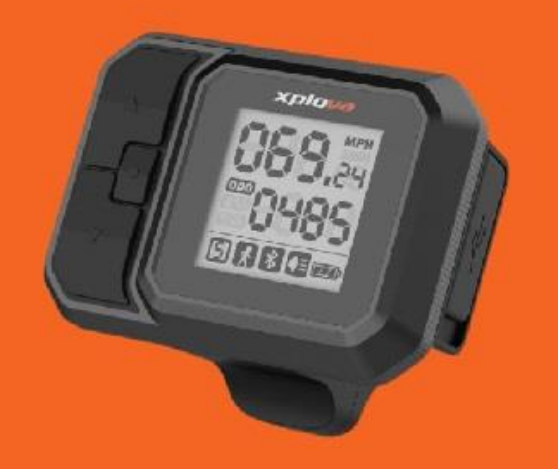

# **Torque Sensitivity Adjustment**

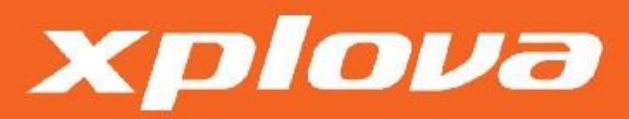

2022/03/16

## STEP 1 – Install the APP

 Please install "Xplova eBike Assistant" APP.

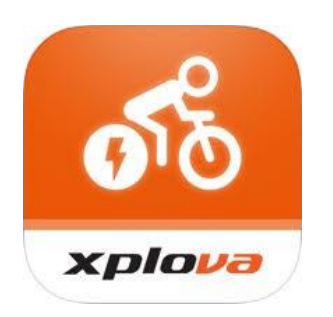

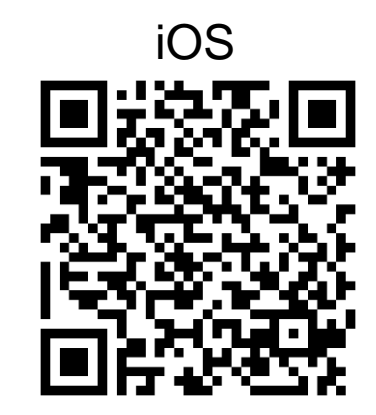

Android

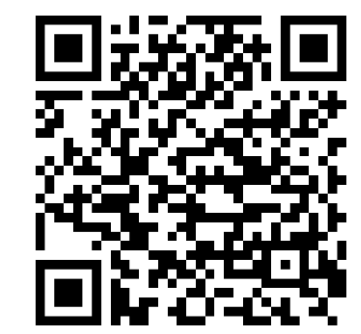

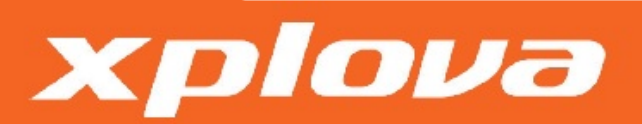

#### STEP 2 – Power on

1. Turn on the display, the bike serial number (5-digital) is in the first screen. This serial number is used for Bluetooth connection.

For example : The serial number of this bike is 21796.

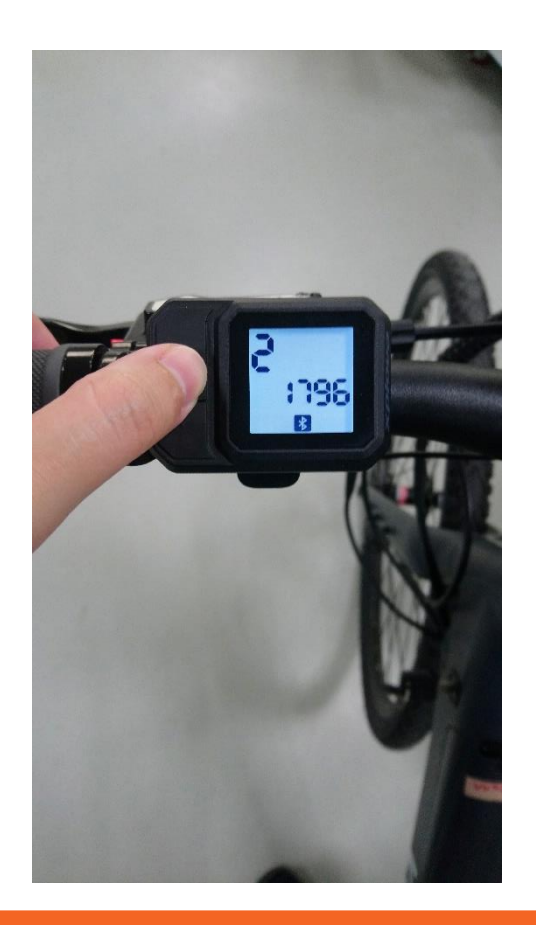

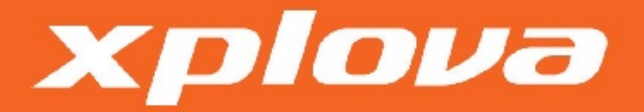

## STEP 3 – Connect

- 1. Turn on the Bluetooth and connect the bike in the App.
- 2. Select the bike serial number. (see previous step)

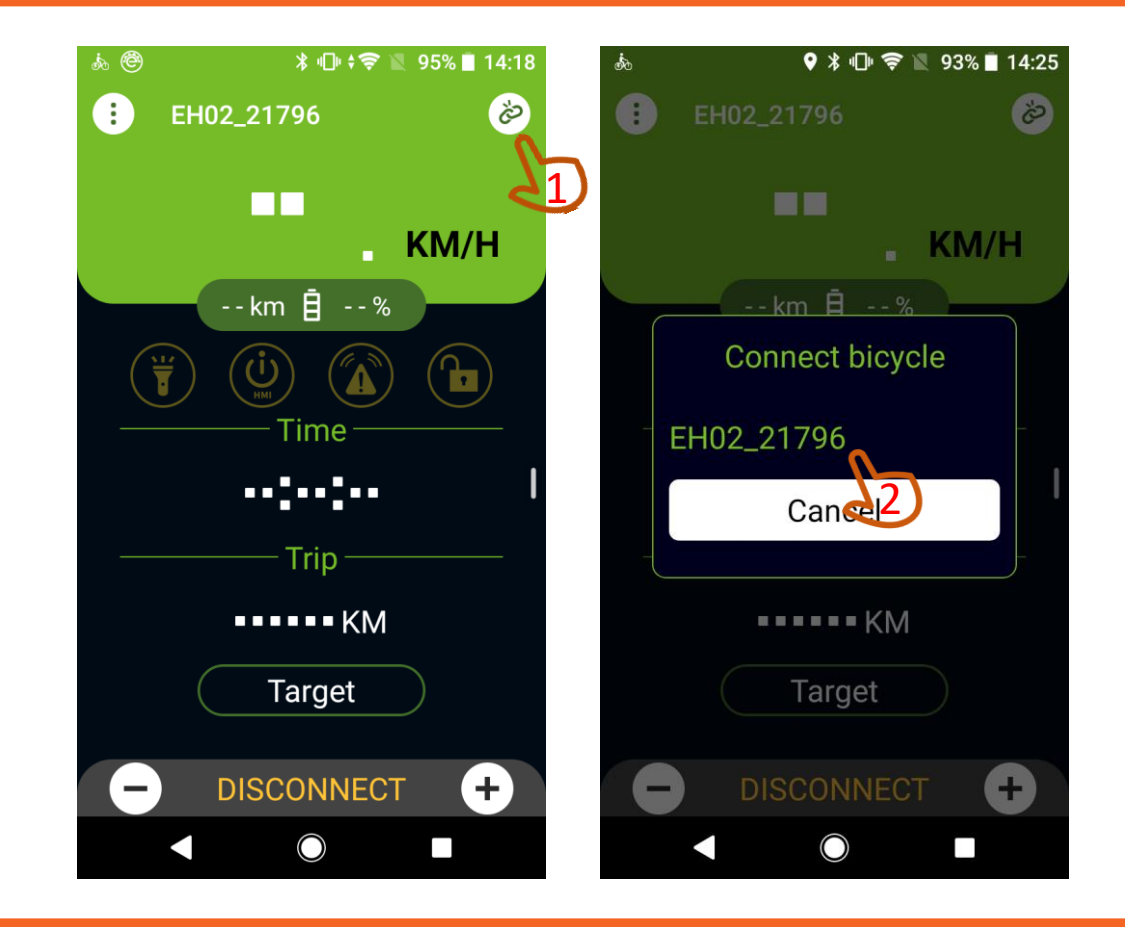

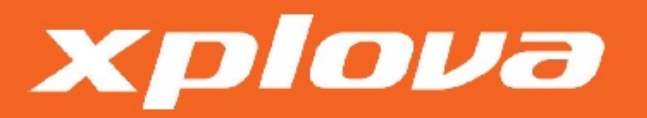

#### STEP 4 – Bike setting

1. Follow the steps to enter "Bike Setting".

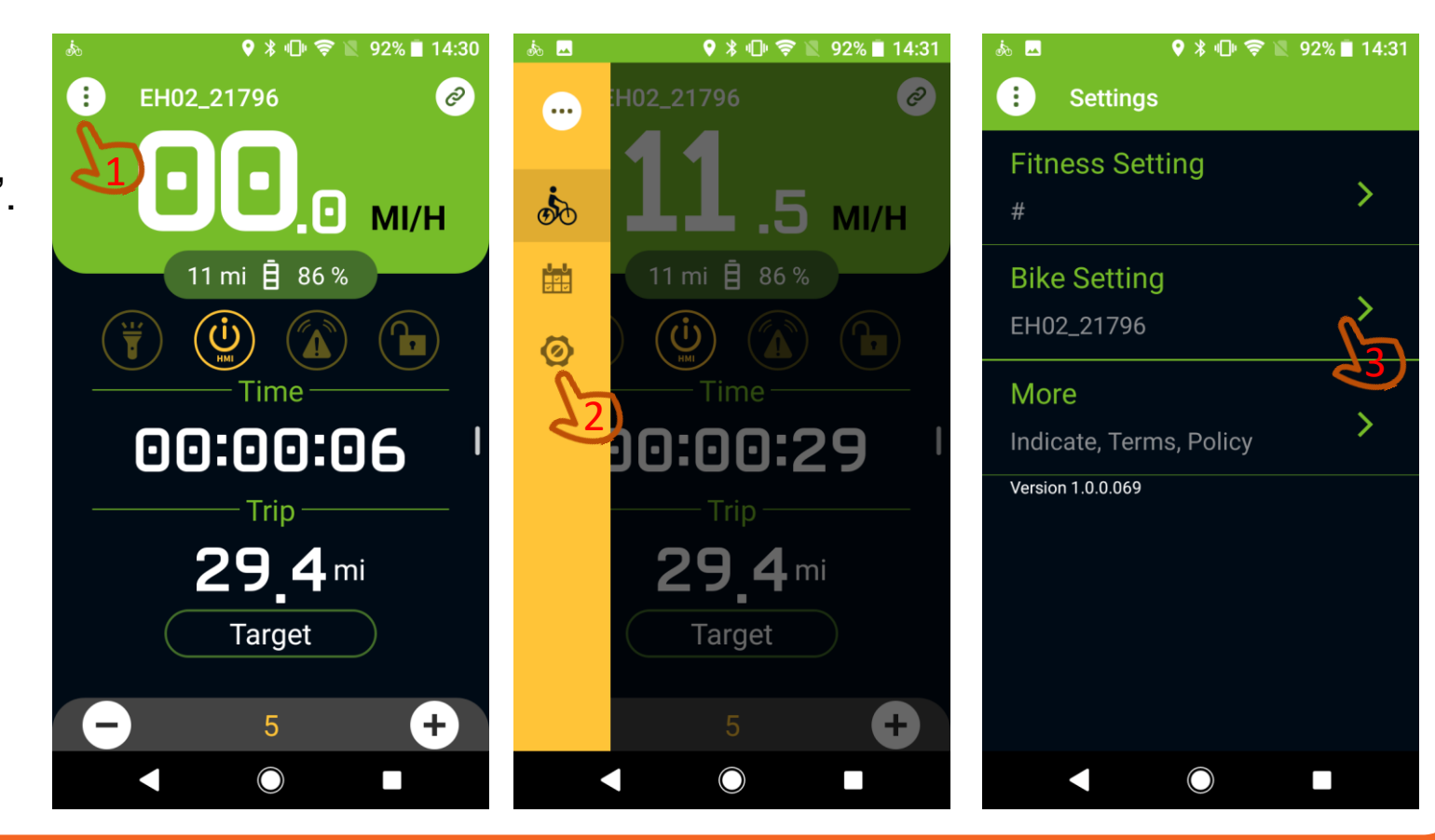

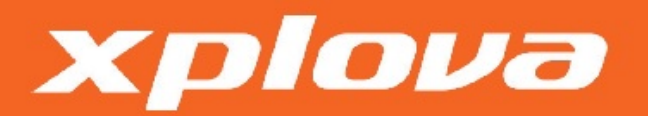

# STEP 5 – Torque sensitivity setting

- 1. Use to slider to adjust the torque sensitivity
  - Android users will see "engine type"
  - iOS users will see "sensitivity" set from smooth to sharp

Higher sensitivity = faster torque response Less sensitivity = smoother torque response

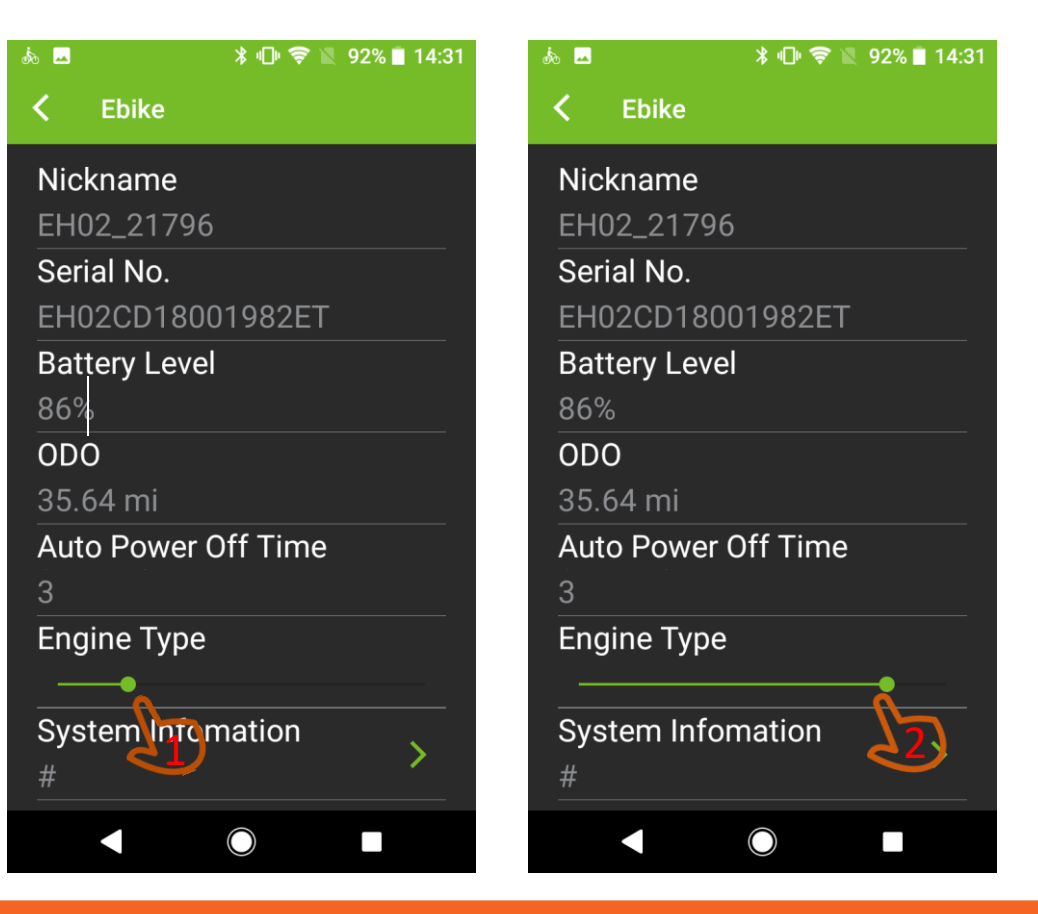

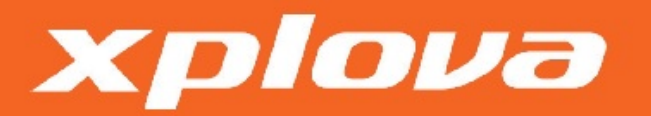

#### STEP 6 – Save changes

1. Please return to information page for saving changes.

xplova

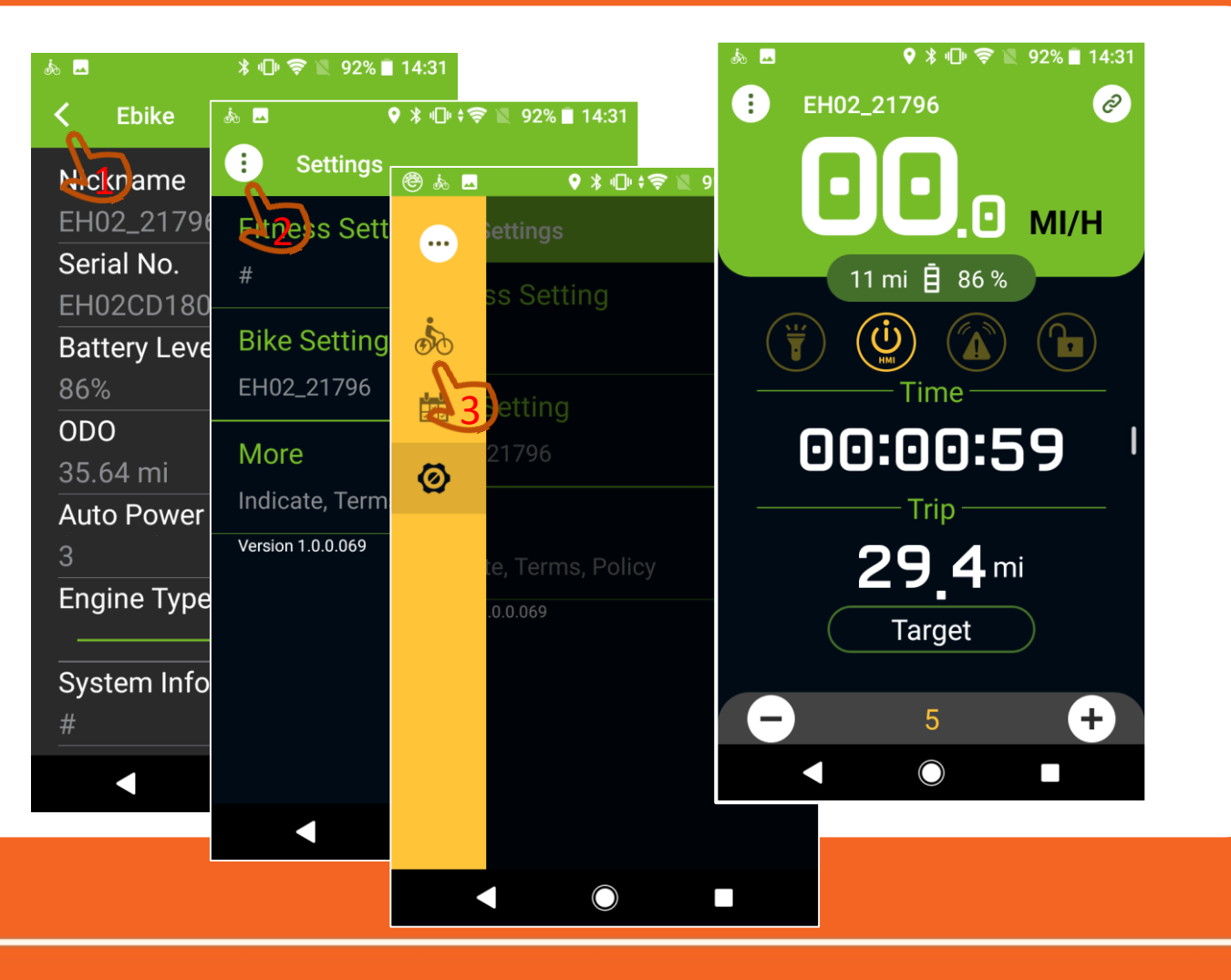

## STEP 7 – Riding test

 Start riding test. If the acceleration is not as expected, follow the previous steps to re-adjust the torque sensitivity.

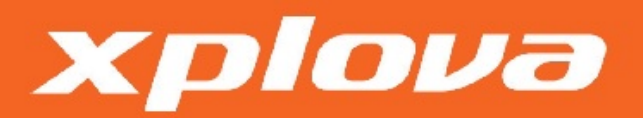